## SINAUT MD720-3 的 GPRS 通讯

GPRS communication in SINAUT MD720-3

**Getting-started** 

Edition (2007年11月)

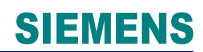

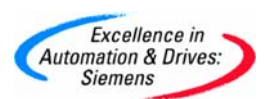

**摘 要**本文主要介绍用 SINAUT 产品 MD720-3 实现 GPRS 通讯,并与 S7-200 产品一起组成 SCADA 系统,实现数据的远程访问。

关键词 SINAUT GPRS SCADA S7-200 OPC

Key Words SINAUT GPRS SCADA S7-200 OPC

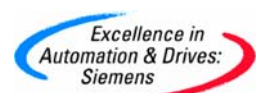

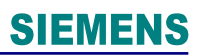

目 录

| 系统概述 | £4                                   |
|------|--------------------------------------|
| 系统配置 | <b>置需求-----------------------</b> 4  |
| 系统配置 | 配过程5                                 |
| 一、中  | 心站的配置5                               |
| 二、远  | 程站的配置--------------------- <b>13</b> |
| 三、在  | Wincc 中的配置20                         |

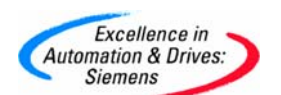

#### 系统概述

本系统由 SINAUT MD720-3 GPRS 调制解调器、天线和 GPRS 通讯管理软件 SINAUT MICRO SC (集成 OPC Server)等组成,实现 S7-200 PLC 的 GPRS(GSM 移动无线网络)无 线连接(如图 1)。

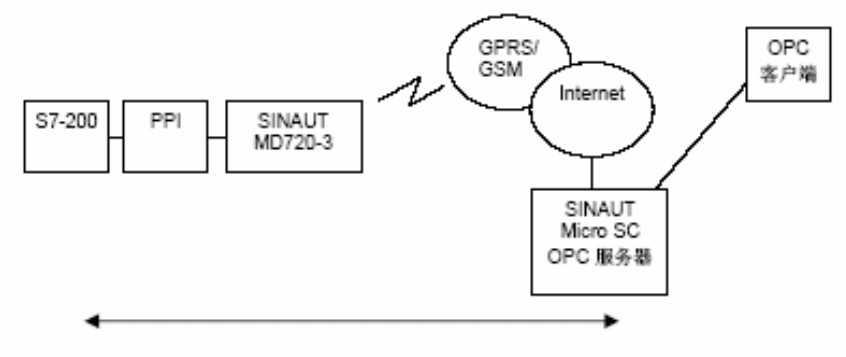

图 1 通过 GPRS 与 S7-200 控制器相连

SINAUT MICRO SC 软件是一种带有特殊通讯功能的OPC路由软件。它能使SINAUT MICRO SC 同远程S7-200控制器连接和通讯。为此要使用GSM网络(全球移动通讯系统=移动网)里的GPRS(通用分组无线业务)。通过GPRS连接,远程S7-200控制器能和OPC路由软件,或和其它与SINAUTMICRO SC相连接的S7-200控制器进行通讯。S7-200 控制器通过GPRS调制解调器SINAUT MD720-3和GPRS服务建立连接。

#### 系统配置需求

中心站

| 部件              | 数量 | 定货号                | 注释                  |
|-----------------|----|--------------------|---------------------|
| Windows PC      | 1  |                    |                     |
| SINAUT MICRO SC | 1  | 6NH9910-0AA10-0AA3 | 8个站的授权              |
| ADSL 拨号 Modem   | 1  |                    |                     |
| DSL 路由器         | 1  | linksys            | 可选(Server 在内网<br>上) |
| Wincc 6.0 SP3   | 1  |                    |                     |

远程站

| 部件                | 数量 | 定货号                     | 注释         |
|-------------------|----|-------------------------|------------|
| 24V 电源            | 1  | 6EP1 331-1SH02          |            |
| S7-200 CPU 224 XP | 1  | 6ES7 214-2AD23-<br>0XB0 | 直流供电       |
| SINAUT MD720-3    | 1  | 6NH9720-3AA00           | GPRS Modem |
| 天线 ANT 794-4MR    | 1  | 6NH9860-1AA0            |            |
| PC/PPI cable      | 2  | 6ES7 901-3CB30-<br>0XA0 | 串口接口       |

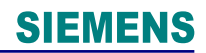

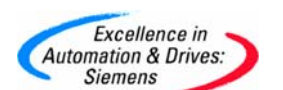

#### 系统的配置过程

一、中心站的配置步骤:

首先,安装所需的软件,在中心站的PC上安装下列软件:

SIMATIC STEP 7-Micro/WIN、 WinCC6.0 SP3、 SINAUT MICRO SC, 安装软件的具体步骤在这里不再做详细的介绍,可参考各软件的安装说明。

其次,连接 PC 到 Internet 上,在本例中是通过 ADSL 拨号上网获的一公网固定 IP 地(注意:若只是实验可以是公网的非固定的 IP 地址)。连接如图 2

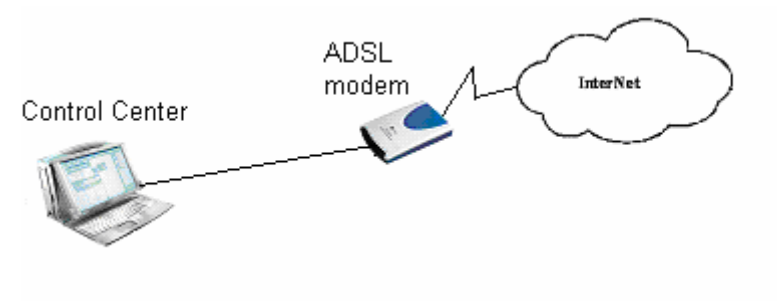

图 2 通过 ADSL 拨号上网

配置 ADSL 的过程如下:

在系统的任务栏里,选择"Start→Program→Accessories→Communication→Network Setup Wizard"如图 3 所示。

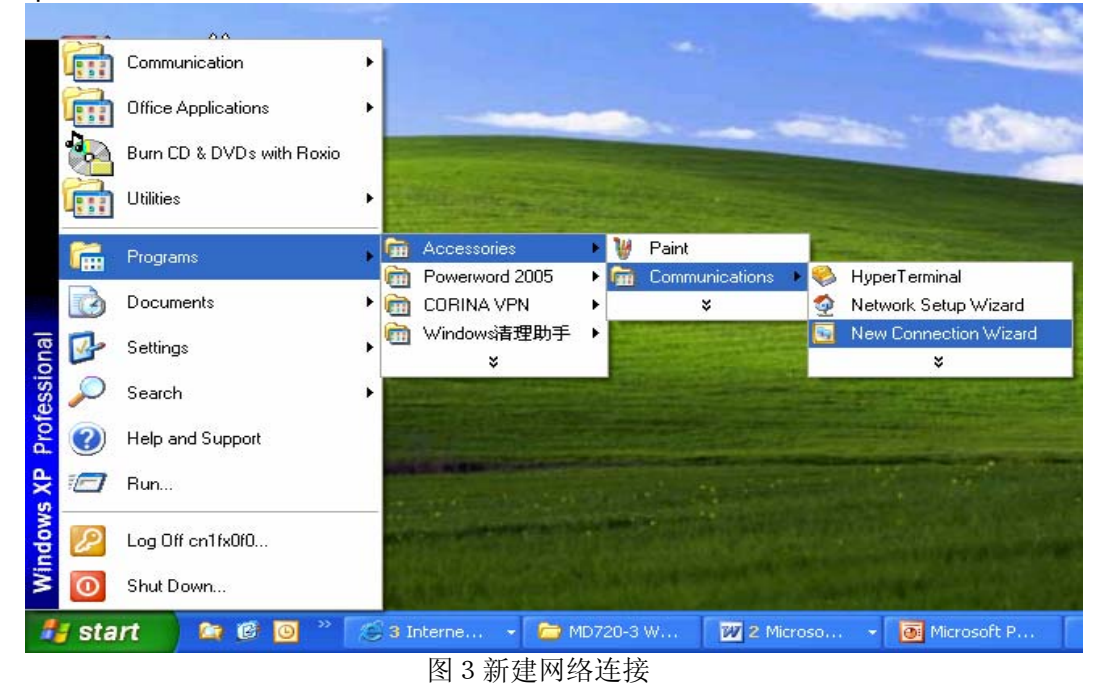

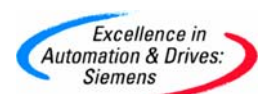

| 选择后弹出图4窗口:                                                                                                    |                                                                                                    |  |  |  |
|----------------------------------------------------------------------------------------------------|----------------------------------------------------------------------------------------------------|--|--|--|
| New Connection Wizard                                                                                                    |                                                                                                    |  |  |  |
|                                                                                                    | Welcome to the New Connection<br>Wizard                                                                                                    |  |  |  |
|                                                                                                    | This wizard helps you:                                                                                                    |  |  |  |
|                                                                                                    | Connect to the Internet.                                                                                                    |  |  |  |
|                                                                                                    | <ul> <li>Connect to a private network, such as your workplace<br/>network.</li> </ul>                                                                            |  |  |  |
|                                                                                                    | To connect to a wireless network, view wireless network?                                                                                                    |  |  |  |
|                                                                                                    | To continue, click Next.                                                                                                    |  |  |  |
|                                                                                                    | < <u>B</u> ack <u>N</u> ext > Cancel                                                                                                    |  |  |  |
|                                                                                                    | 图 4 配置新连接向导                                                                                                    |  |  |  |
| 点击按钮"Next"后,出现图 5                                                                                                    | 窗口后选择第一项,如下图所示:                                                                                                    |  |  |  |
| New Connection Wizard                                                                                                    |                                                                                                    |  |  |  |
| Network Connection Type<br>What do you want to do?                                                                                                    | ·                                                                                                    |  |  |  |
| Connect to the Internet to the Internet t | Connect to the Internet<br>Connect to the Internet so you can browse the Web and read email.                                                                     |  |  |  |
| Connect to the net<br>Connect to a busines:<br>a field office, or anoth                                                                                                    | Connect to the network at my workplace<br>Connect to a business network (using dial-up or VPN) so you can work from home,<br>a field office, or another location |  |  |  |
| ◯ Set un an advance                                                                                                    | • Set up an advanced connection                                                                                                    |  |  |  |
| Connect directly to an<br>set up this computer s                                                                                                    | Connect directly to another computer using your serial, parallel, or infrared port, or<br>set up this computer so that other computers can connect to it.        |  |  |  |
|                                                                                                    |                                                                                                    |  |  |  |
|                                                                                                    |                                                                                                    |  |  |  |
|                                                                                                    |                                                                                                    |  |  |  |
|                                                                                                    |                                                                                                    |  |  |  |
|                                                                                                    | < <u>B</u> ack <u>N</u> ext> Cancel                                                                                                    |  |  |  |
|                                                                                                    | 图 5 配置连接属性                                                                                                    |  |  |  |

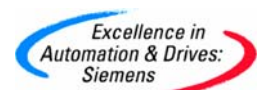

| 再点击按钮"Next"后在出现的图 6 窗口中选择第二项。                                                                                                    |  |  |  |
|----------------------------------------------------------------------------------------------------|--|--|--|
| New Connection Wizard                                                                                                    |  |  |  |
| Getting Ready<br>The wizard is preparing to set up your Internet connection.                                                                                        |  |  |  |
| How do you want to connect to the Internet?                                                                                                    |  |  |  |
| Choose from a list of Internet service providers (ISPs)                                                                                                    |  |  |  |
| Set up my connection manually                                                                                                    |  |  |  |
| For a dial-up connection, you will need your account name, password, and a<br>phone number for your ISP. For a broadband account, you won't need a phone<br>number. |  |  |  |
| ◯ Use the <u>C</u> D I got from an ISP                                                                                                    |  |  |  |
|                                                                                                    |  |  |  |
|                                                                                                    |  |  |  |
|                                                                                                    |  |  |  |
|                                                                                                    |  |  |  |
| < <u>B</u> ack Next > Cancel                                                                                                    |  |  |  |
|                                                                                                    |  |  |  |
| 图 6 优 译 华 诺 万 式                                                                                                    |  |  |  |

### 接着点击"Next"按钮后出现图7窗口

| New Connection Wizard                                                                                                    |  |  |  |
|----------------------------------------------------------------------------------------------------|--|--|--|
| Internet Connection<br>How do you want to connect to the Internet?                                                                           |  |  |  |
| O Connect using a <u>d</u> ial-up modem                                                                                                    |  |  |  |
| This type of connection uses a modem and a regular or ISDN phone line.                                                                       |  |  |  |
| Connect using a broadband connection that requires a user name and nassword                                                                  |  |  |  |
| This is a high-speed connection using either a DSL or cable modem. Your ISP may<br>refer to this type of connection as PPPoE.                |  |  |  |
| $\bigcirc$ Connect using a broadband connection that is <u>a</u> lways on                                                                    |  |  |  |
| This is a high-speed connection using either a cable modern, DSL or LAN connection. It is always active, and doesn't require you to sign in. |  |  |  |
|                                                                                                    |  |  |  |
|                                                                                                    |  |  |  |
|                                                                                                    |  |  |  |
|                                                                                                    |  |  |  |
| < <u>B</u> ack <u>Next</u> Cancel                                                                                                    |  |  |  |
| 图 7 Internet 连接方式                                                                                                    |  |  |  |

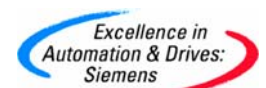

| 冉选择"Next"按钮,在弹出的图 8 中输入连接名"ADSL"。                                                                |          |
|--------------------------------------------------------------------------------------------------|----------|
| New Connection Wizard                                                                            |          |
| <b>Connection Name</b><br>What is the name of the service that provides your Internet connection | r 🔊      |
| Type the name of your ISP in the following box.<br>ISP N <u>a</u> me                             |          |
| ADSL                                                                                             |          |
| The name you type here will be the name of the connection you are cre-                           | ating.   |
| < <u>B</u> ack <u>N</u> ext                                                                      | > Cancel |

### 图 8 配置连接名

输入连接名后。点击"Next"按钮后,再弹出的窗口再选择"Next"按钮,在弹出的图 9 窗口中输入申请到的 ADSL 拨号 Modem 的账号和密码。

| New Connection Wizard                                                                                                    |                                                                                            |  |  |  |  |
|----------------------------------------------------------------------------------------------------|--------------------------------------------------------------------------------------------|--|--|--|--|
| Internet Account Information<br>You will need an account name and password to sign in to your Internet account.                                                                          |                                                                                            |  |  |  |  |
| Type an ISP account name and password, then write down this information and store it in a<br>safe place. (If you have forgotten an existing account name or password, contact your ISP.) |                                                                                            |  |  |  |  |
| <u>U</u> ser name:                                                                                                    | 280000023223                                                                               |  |  |  |  |
| Password:                                                                                                    | •••••                                                                                      |  |  |  |  |
| <u>C</u> onfirm password:                                                                                                    | ••••••                                                                                     |  |  |  |  |
| Use this account in this computer                                                                                                    | Use this account name and password when anyone connects to the Internet from this computer |  |  |  |  |
| ✓ Make this the defail                                                                                                    | ✓ Make this the default Internet connection                                                |  |  |  |  |
|                                                                                                    |                                                                                            |  |  |  |  |
|                                                                                                    |                                                                                            |  |  |  |  |
| < <u>B</u> ack <u>N</u> ext > Cancel                                                                                                    |                                                                                            |  |  |  |  |

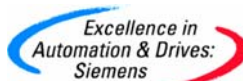

图9配置账号 输入账号和密码后点击"Next"按钮,出现图 10,然后点击"Finish"按钮。 **New Connection Wizard** Completing the New Connection Wizard You have successfully completed the steps needed to create the following connection: ADSL Make this the default connection Share with all users of this computer Use the same user name & password for everyone The connection will be saved in the Network Connections folder. Add a shortcut to this connection to my desktop To create the connection and close this wizard, click Finish. Finish Cancel < Back 图 10 配置完成 配置完成后,在网络连接里会增加一拨号连接,如图 11 所示。 🔌 Network Connections <u>F</u>ile <u>Edit View Favorites Tools Advanced</u> <u>H</u>elp Back Search Folders - 11 Address 🔕 Network Connections Broadband (\$) **Network Tasks** ADSL 🛐 Create a new connection Disconnected WAN Miniport (PPPOE) 😂 Change Windows Firewall settings Dial-up \$ See Also CORINA CDMA iPassConnect Disconnected Disconnected Network Troubleshooter Conexant D110 MDC V.9x Mod. Vtion-V1806 Wireless modern Vtion V1806 \* Other Places Connected Vtion-V1806 Wireless modem 🥵 Control Panel

图 11 网络连接

双击 ADSL 连接,进行拨号上网,如图 12

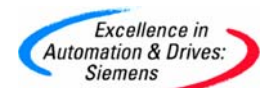

| Connect ADSL                                                                                                    | . 🛛 🖻 🖻                                    | 3 |  |
|----------------------------------------------------------------------------------------------------|--------------------------------------------|---|--|
| C                                                                                                    |                                            |   |  |
| <u>U</u> ser name:                                                                                                    | 280000023223                               |   |  |
| <u>P</u> assword:                                                                                                    | [To change the saved password, click here] |   |  |
| <ul> <li>Save this user name and password for the following users:</li> <li>Me only</li> <li>Anyone who uses this computer</li> </ul> |                                            |   |  |
| Connect                                                                                                    | Cancel Properties Help                     |   |  |

图 12 拨号上网

拨号成功后会在任务栏的右下角添加一连接图标,双击该图标可以查看到上到公网后或得的公网 IP(图 13 所示)(这个 IP 地址需要在 S7-200PLC 程序使用),在这里要注意的是,我们在申请 ADSL 账号时,可以申请为固定公网 IP,也就是每次拨号上网,会得到一个相同的公网 IP 地址,若没有申请为固定 IP,一般为动态 IP(即每次重新拨号上网后得到的 IP 地址都不一样),若作为工程系统来用,那么每次断线后重拨获得的 IP 地址都不相同,相应的PLC 的程序需要程序下载,这样很不方便,所以要求是固定公网 IP,但若只是实验目的,动态 IP 也是可以的。

| 🖏 ADSL Status 🛛 🕐 🔀                                                                                                    |                                                                                                    |               |  |
|----------------------------------------------------------------------------------------------------|----------------------------------------------------------------------------------------------------|---------------|--|
| General Details                                                                                                    |                                                                                                    |               |  |
| Property<br>Device Name<br>Device Type<br>Server type<br>Transports<br>Authentication<br>Compression<br>PPP multilink framing<br>Server IP address<br>Client IP address | Value<br>WAN Miniport (PPPOE)<br>PPP<br>TCP/IP<br>PAP<br>(none)<br>Off<br>222.128.29.193<br>222.128.29.195 |               |  |
|                                                                                                    |                                                                                                    | <u>C</u> lose |  |
| 图 13 ADSL 连接状态                                                                                                    |                                                                                                    |               |  |

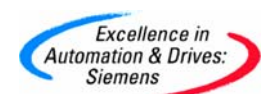

上面的步骤就完成了 ADSL 的拨号上网连接。建立了 Internet 的连接。

#### 然后,再配置 SINAUT Micro SC,配置步骤如下:

在任务栏选择"Start→SIMATIC→SINAUT MICRO SC→configuration"如图 14 所示

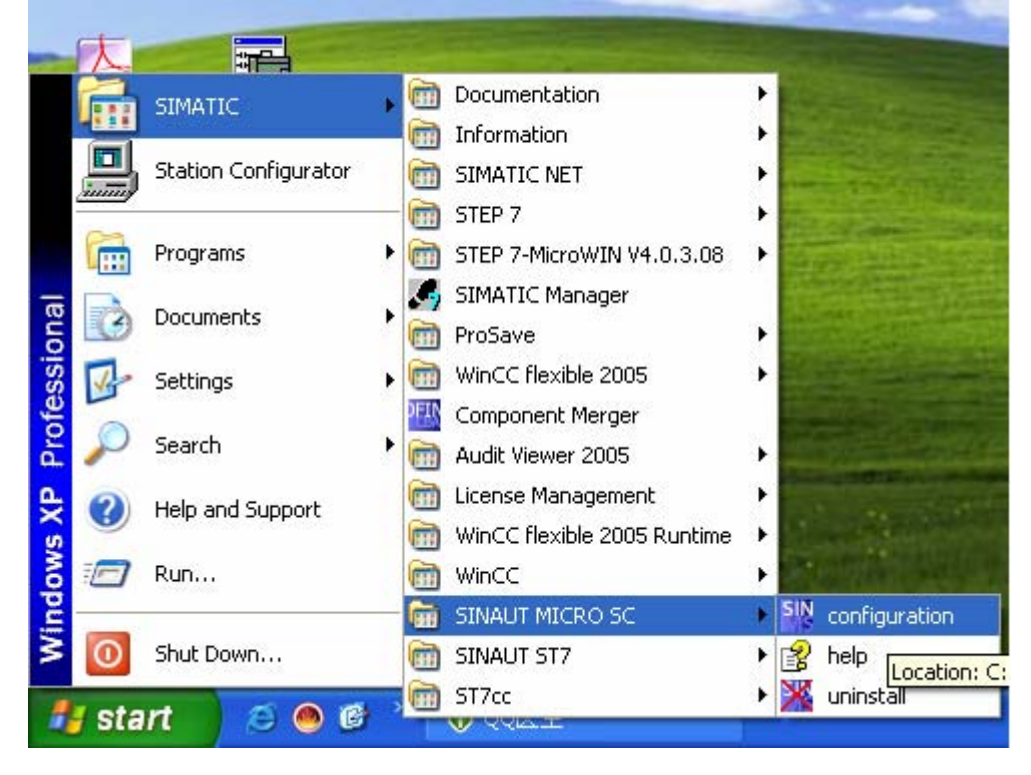

图 14 配置 SINAUT MISRO SC

#### 打开 SINAUT MISRO SC 组态界面如图 15 所示

| SINAUT MICRO SC      |                |                |
|----------------------|----------------|----------------|
| <u>File Extras ?</u> |                |                |
| Connected stations   |                |                |
| Station              | Number Comment | Add            |
|                      |                | Edit           |
|                      |                | <u>D</u> elete |
|                      |                | Test status    |
|                      |                | Status matrix  |
|                      |                |                |
|                      |                |                |
| 1                    |                | <u>C</u> lose  |

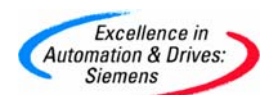

#### 图 15 SINAUT MICRO SC

选择菜单 "Extras" 下的 "Setting", 打开图 16 的界面,设置语言为英语, Server 端口 26862。

| Settings                                    |                              |
|---------------------------------------------|------------------------------|
| Language selection<br>C German<br>C English |                              |
| GPRS modems<br>Server port 26862            | <u>O</u> K<br><u>C</u> ancel |

设置完后,回到主窗口,点击"Add"按钮,添加一个远程站的配置如图 17 所示:

| Properties - <new< th=""><th>station&gt;</th><th></th></new<>                                                                                | station>                                                            |                 |
|----------------------------------------------------------------------------------------------------|---------------------------------------------------------------------|-----------------|
| Stationname                                                                                                    | Station1                                                            |                 |
| Stationnumber                                                                                                    | 1 🕂                                                                 |                 |
| GPRS modem                                                                                                    |                                                                     |                 |
| Name                                                                                                    | modem1                                                              |                 |
| Password                                                                                                    | secret1                                                             |                 |
| <ul> <li>PLC status monitoring</li> <li>Status monitoring</li> <li>Status monitoring</li> <li>Status monitoring</li> <li>Interval</li> </ul> | deactivated<br>by value updates<br>by RealTimeClock synchronization |                 |
|                                                                                                    |                                                                     |                 |
| Comment                                                                                                    |                                                                     |                 |
|                                                                                                    |                                                                     | <u><u> </u></u> |
|                                                                                                    |                                                                     | <u>C</u> ancel  |

#### 图 17 远程站的配置

图 16 设置语言和端口号

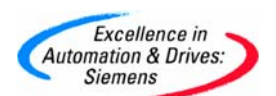

配置完成后,点击"OK"按钮,再回到主窗口。此时站的状态显示如图 18,表示此站 不在线,原因是我们没有配置远程站。

| SINAUT MICRO SC        |                |
|------------------------|----------------|
| <u>File Extras ?</u>   |                |
| Connected stations     |                |
| Station Number Comment | Add            |
| 😒 Station1 1           | Edit           |
|                        | <u>D</u> elete |
|                        | Test status    |
|                        | Status matrix  |

图 18 站 1 的状态

此时,完成了对 SINAUT MICRO SC 的全部设置。

二、远程站的配置

首先,介绍一下硬件连接。如下图 18 所示完成硬件的连接。

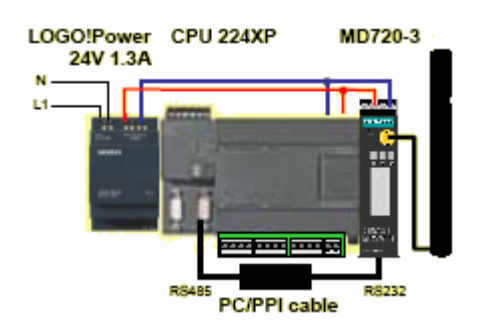

图 18 S7-200PLC 与 MD720-3 连接

注意: 在连接之前一定要在 MD720-3 里插入移动的 SIM 卡(向移动公司确认已开通 GPRS 服务,且必须知道此 SIM 卡的 PIN 码),插入的方法可以参考 MD720-3 的系统手册。 PC/PPI 电缆的拨码开关应设置如图 19 所示:

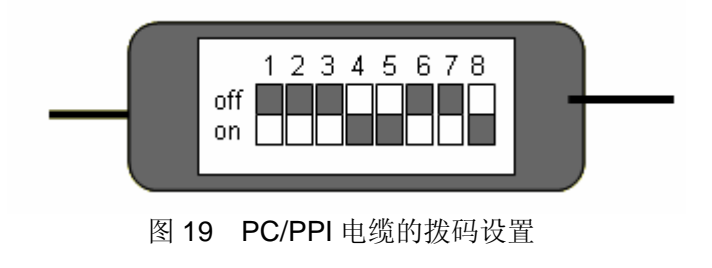

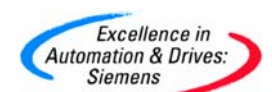

其次,编写 S7-200PLC 的程序

在系统的任务栏里选择 "start→SIMATIC→STEP 7-MicroWIN→STEP 7-MicroWIN" 如图 20 所示:

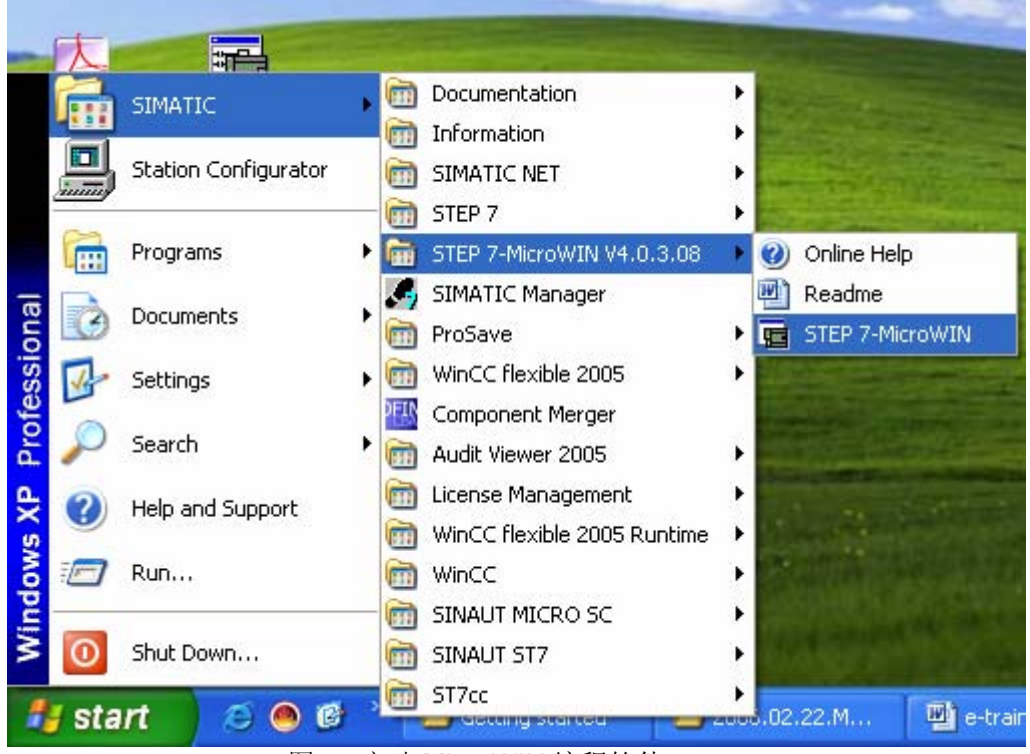

图 20 启动 MicroWIN 编程软件

启动后, 需添加 GPRS 通讯的库程序, 添加步骤如下: 选择"库"后, 点击右键, 在弹出的菜单中选择"添加/删除库(R)..."如图 21 所示。

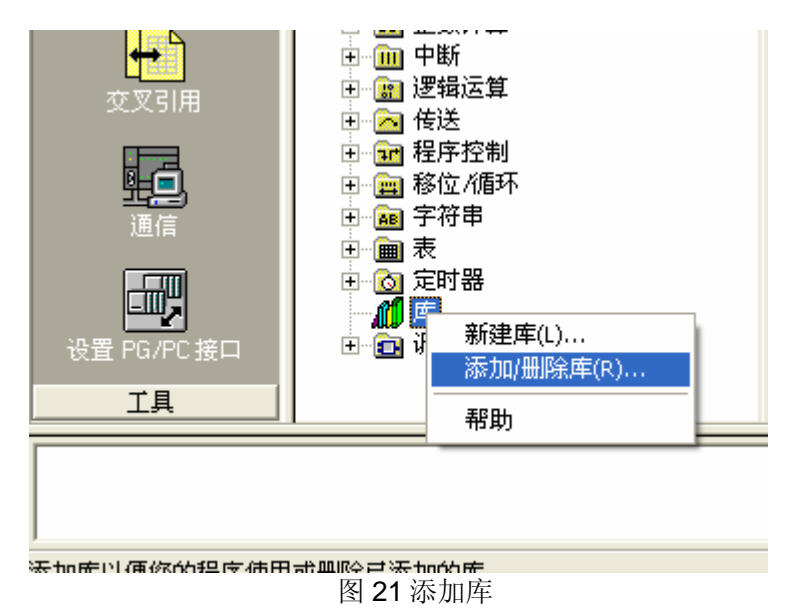

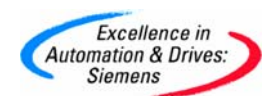

选择后,出现图 22 的窗口,点击"添加按钮"再弹出的"选择要添加库"的窗口选择后缀 名为.mwl 的文件,对于 GPRS 的通讯的库文件名为"sinautmicrosc.mwl"(在购买 SINAUT MICRO SC 软件的 CD 上找到该文件)。添加后如图 23 所示:

| 添加/则除库<br>已添加下列用户创建的打适当的 STEP 7-Micro/WI<br>下列表中选择并单击"删 | 音令库供项目使用。要添加其付<br>N 指令库文件(.mwl)。如果<br>除"。注意,在此删除的指令風    | 地库供使用, 请单<br>希望不再使用集成<br>⋛不会从磁盘中册№ | ★:击"添加…",并选择<br>的指令库,可在以<br>除其文件。            |
|---------------------------------------------------------|---------------------------------------------------------|------------------------------------|----------------------------------------------|
| 添加( <u>A</u> )                                          | 删除(且)                                                   | 确认                                 |                                              |
|                                                         | 图 22 添加库                                                |                                    |                                              |
|                                                         | <ul> <li>●●●●●●●●●●●●●●●●●●●●●●●●●●●●●●●●●●●●</li></ul> | /1.16)<br>1.1VE<br>TROL ♥ 【        | 网络 2 ■ 3 ● 3 ● 1 2 2 4 3 ● 1 2 2 4 5 5 8 - 0 |
|                                                         |                                                         |                                    |                                              |
|                                                         | 图 23 添加后增加的库利                                           | 程序                                 |                                              |

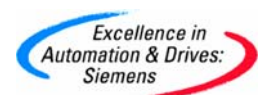

注意:添加库后,要给这些库函数分配存储区 V,编程时尽量不要使用该地址区。

#### 编写 GPRS 的通讯程序如下:

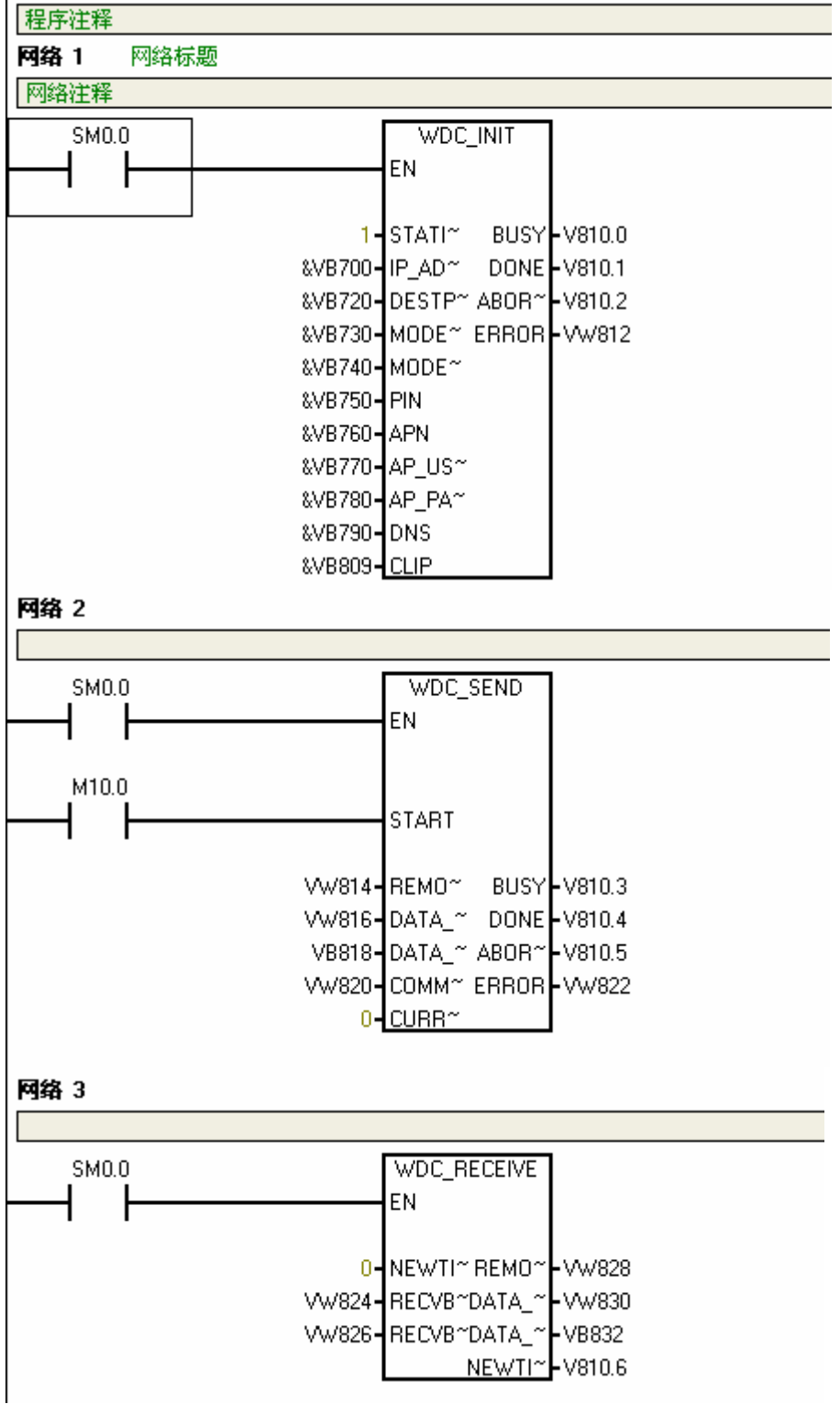

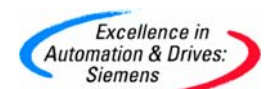

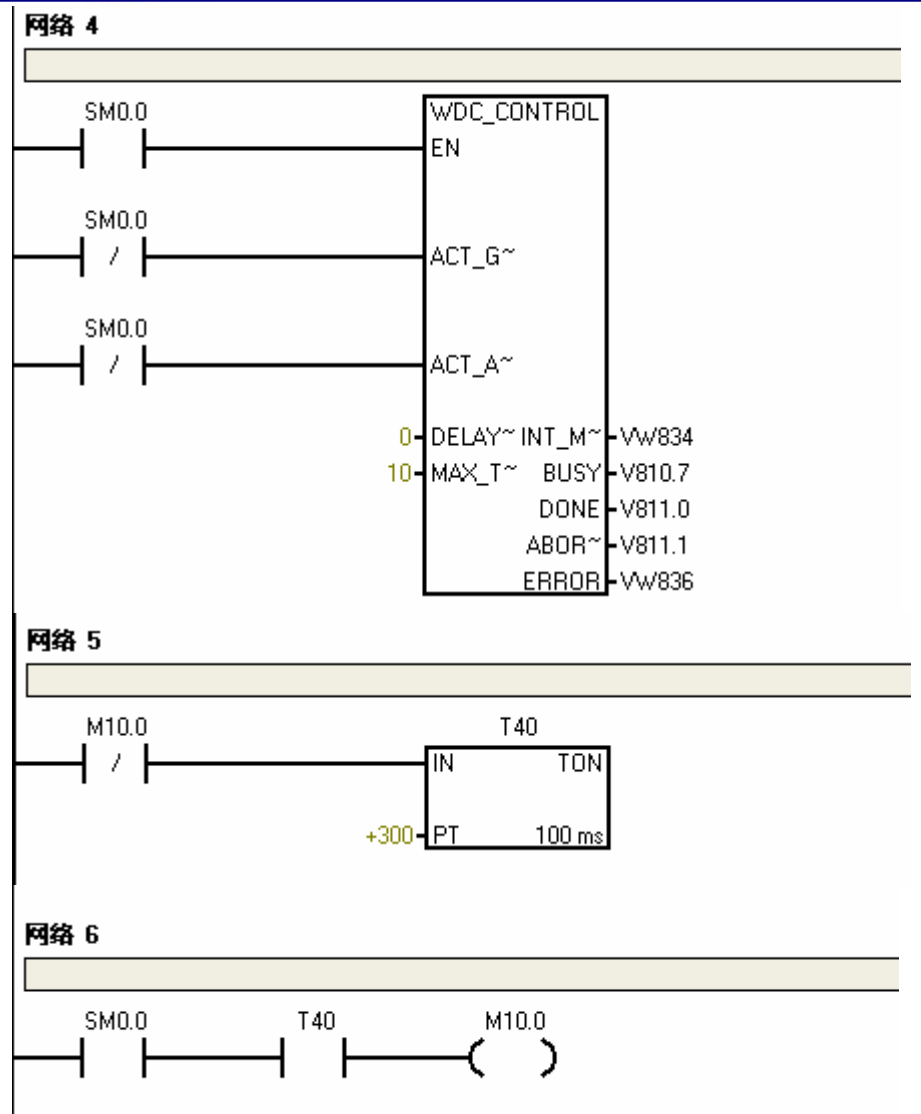

库存储区所使用的地址区为 VB0-VB656,所以在上面的程序使用的地址区是从 VB700 开始。对于 GPRS 的通讯 WDC\_INIT、WDC\_SEND、WDC\_RECEIVE 和 WDC\_CONTRO L 这四个功能块必须在主程序中调用,顺序如上图所示,且调用的使能条件必须使用 SM0.0 (即每个扫描周期都调用)。上面程序中往中心站发送数据的周期是 30S。WDC\_INIT、 WDC\_SEND、WDC\_RECEIVE 和 WDC\_CONTROL 中的输入参数的含义在下表中可查询 到。

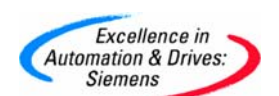

#### WDC\_INIT 参数

| 输入参数           | 地址      | 输入的值           | 注释              |
|----------------|---------|----------------|-----------------|
| STATION_NUMBER |         | 1              | 远程站的站号          |
| IP_ADDRESS_CS  | &VB700  | 222.128.29.196 | 中心站中获得的公网 IP 地址 |
| DESTPORT_CS    | &VB720  | 26862          | 中心站中定义远程站的端口号   |
| MODEM_NAME     | &VB730  | modem1         | 中心站中定义 MODEM 名  |
| MODEM_PASSWORD | &VB740  | secret1        | 中心站中定义 MODEM 密码 |
| PIN            | &VB750  | 1234           | SIM 卡的 PIN 码    |
| APN            | &VB760  | CMNET          | 移动的无线接入点        |
|                | 8\/P770 |                | 移动接入点登陆用户名(这里为  |
| AF_USEN        | &VD//U  |                | 空)              |
| AP_PASSWORD    | &VB780  |                | 移动接入点登陆密码(这里为空) |
| DNS            | &VB790  |                | 移动域名服务器名(这里为空)  |
| CLIP           | &VB809  |                | 允许拨入的号码(这里为空)   |

### WDC\_SEND 参数

| 输入参数                 | 地址    | 输入的<br>值 | 注释                        |
|----------------------|-------|----------|---------------------------|
| START                | VW814 | M10.0    | 发送的触发条件(每 30S 发送一次)       |
| REMOTESTATIONADDRESS | VW816 | 0        | 发送目的站地址,服务器的地址为0          |
| DATA_START           | VW818 | 3000     | 发送缓冲区的起始地址(VB区)           |
| DATA_LENGTH          | VW820 | 10       | 发送缓冲区的长度                  |
| COMMAND              |       | 1        | 1 发送数据到其它站; 2 从其它站取<br>数据 |
| CURRENTTIME          |       | 0        | 存放本地 PLC 时间的缓冲起始地址        |

### WDC\_RECEIVE 参数

| 输入参数              | 地址    | 输入的<br>值 | 注释                      |
|-------------------|-------|----------|-------------------------|
| NEWTIME           |       | 0        | 接收到其它站发来的系统时间,0为不接<br>收 |
| RECVBUFFER_START  | VW824 | 5000     | 接收缓冲区的起始地址              |
| RECVBUFFER_LENGTH | VW826 | 10       | 接收缓冲区的长度                |

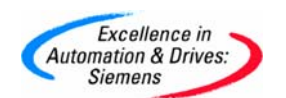

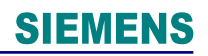

#### WDC\_CONTROL 参数

| 输入参数             | 地址 | 输入的<br>值 | 注释                           |
|------------------|----|----------|------------------------------|
| ACT_GPRS_SERVICE |    | SM0.0    | 这里不需要在两者之间切换,所以条件一直<br>不成立   |
| ACT_AT_MODE      |    | SM0.0    | 这里不需要在两者之间切换,所以条件一直<br>不成立   |
| DELAY_TIME_GPRS  |    | 0        | 自由口和 GPRS 模式切换的延迟时间          |
| MAX_TIME_AT      |    | 10       | 自由口模式下,延迟这个时间必须返回<br>GPRS 模式 |

编写完上面的程序后,下载到 S7-200 的 PLC 中,重新启动 PLC,此时 S7-200 中的程序会对 MD720-3 的 Modem 进行初始化,在 MD720-3 上的灯会出现如下的状态

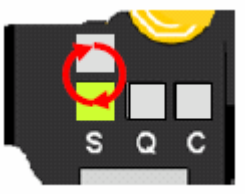

验证传输到 Modem 的 SIM 卡参数

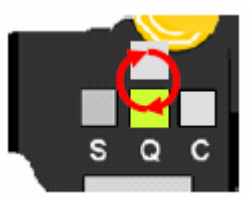

Modem 建立与 GSM 网络的连接

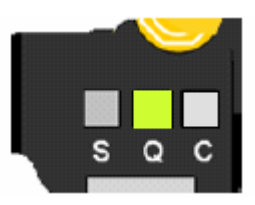

Modem 成功建立与 GSM 网络的连接

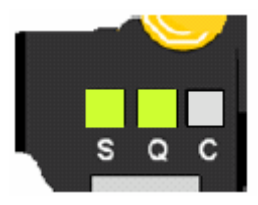

Modem 成功建立与 GPRS 的连接

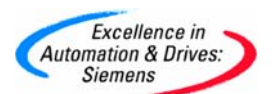

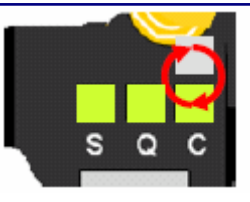

### 与 SINAUT MICRO SC SERVER 建立连接

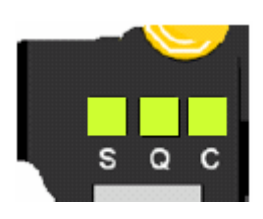

Modem 成功登陆到 SERVER 上

此时,我们可以从 SINAUT MICRO SC SERVER 的组态上监控到 1 号远程站已经在 线,如图 24 所示:

| 🗱 SINAUT MICRO SC            |                           |               |
|------------------------------|---------------------------|---------------|
| <u>File Extras ?</u>         |                           |               |
| Connected stations           |                           |               |
| Station                      | Number Comment            | <u>A</u> dd   |
| <ul> <li>Station1</li> </ul> | 1                         | Edit          |
|                              |                           |               |
|                              |                           | Delete        |
|                              |                           |               |
|                              |                           | Test status   |
|                              |                           |               |
|                              |                           |               |
|                              |                           | Status matrix |
|                              | 图 94 运租社通过 6000 工造法拉动的权限上 |               |

图 24 远程站通过 GPRS 正常连接到服务器上

上面的介绍就完成了所有远程站的配置步骤。

三、在 Wincc 里显示要读取远程站的数据。

下面的内容介绍如何在 Wincc 里显示过程数据。 在中心站的计算机里先打开 Wincc,选择操作系统任务栏 "start→SIMATIC→Wincc →Wincc 6.0 ASIA" 如图 25 所示:

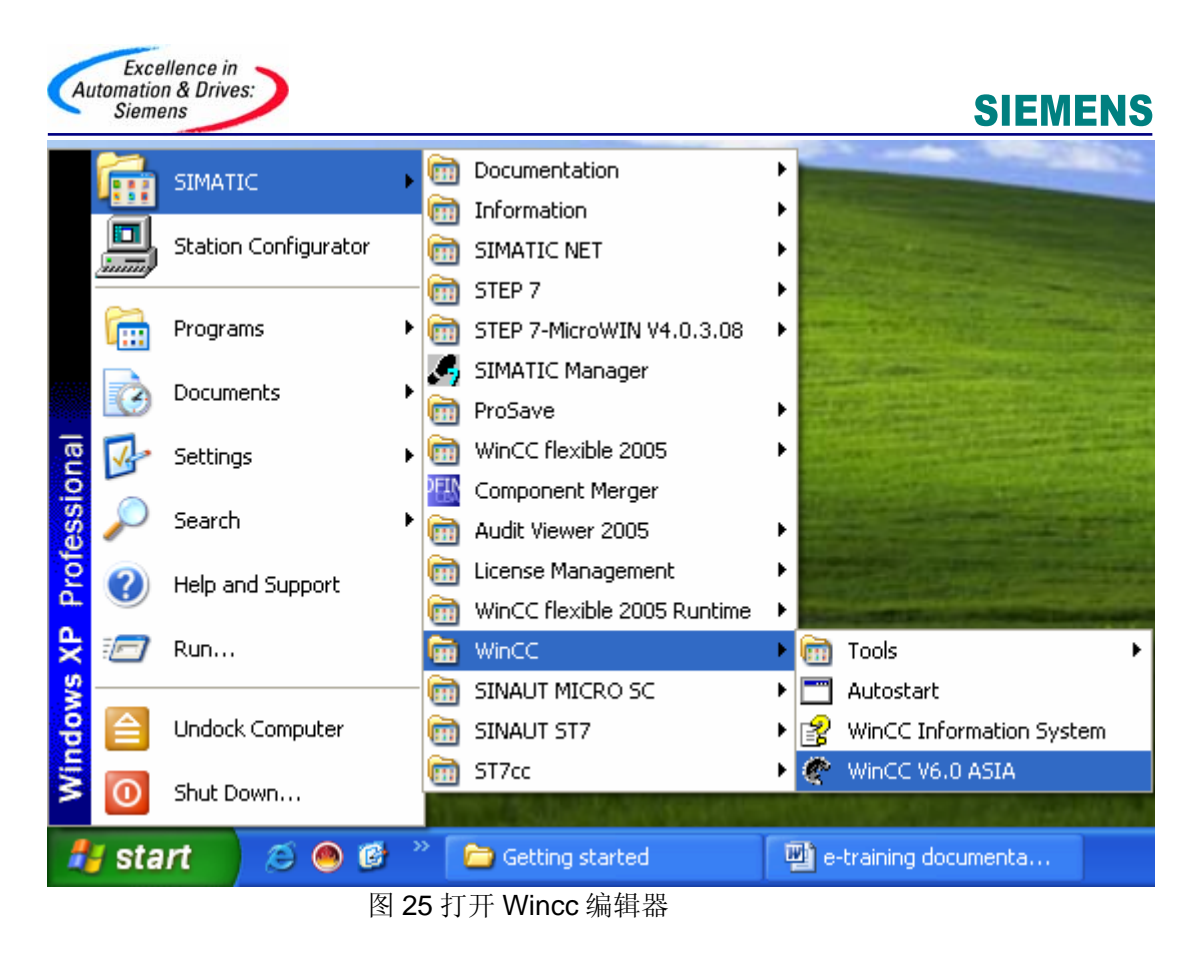

打开编辑器后,在"Tag Management"下添加 OPC 的驱动,如图 26 所示:

| Add new driver                                                                                                | ? 🗙                                                                                                    |
|----------------------------------------------------------------------------------------------------|----------------------------------------------------------------------------------------------------|
| Look in: 🗀 bin                                                                                                | ▼ ← 🗈 💣 🎟 -                                                                                                    |
| PDLCache<br>OPC.chn<br>Profibus DP.chn<br>Profibus FMS.chn<br>SIMATIC 505 TCPIP.chr<br>SIMATIC 55 Ethernet La | SIMATIC S5 Ethernet TF.CHN     I SIMATIC S5 Profibus FDL.chn     I SIMATIC S5 Programmers Port #     I SIMATIC S5 Serial 3964R.CHN     I SIMATIC S7 Protocol Suite.chn     ayer 4.CHN     I SIMATIC TI Ethernet Layer 4.CH |
| <                                                                                                    |                                                                                                    |
| File <u>n</u> ame: OPC                                                                                        | <u>O</u> pen                                                                                                    |
| Files of type: WinCC Con                                                                                      | nmunication Driver (*.chn)                                                                                                    |

图 26 添加 OPC 驱动

添加 OPC 驱动后,选择"OPC→OPC Groups"点击右键,在弹出的菜单选择"System Parameter"如下图 27 所示:

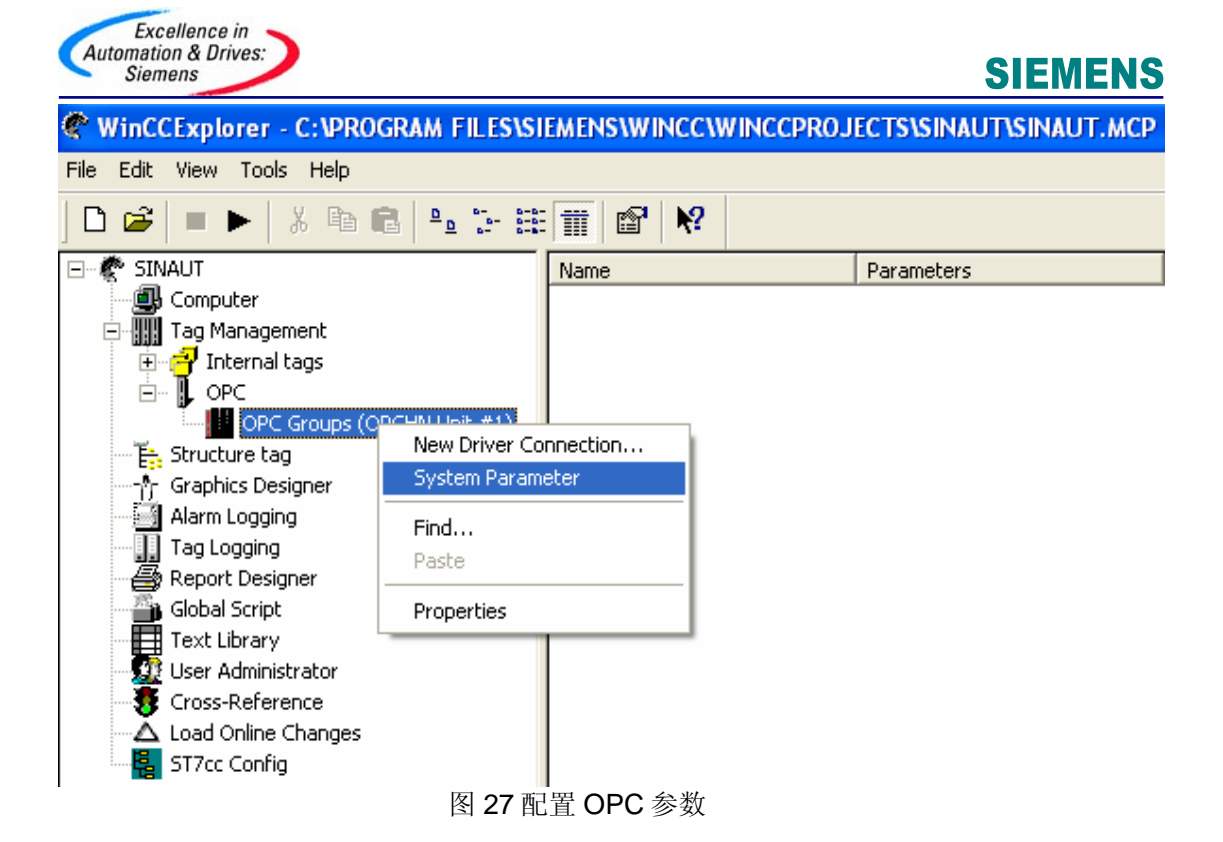

选择后,弹出图 28 的窗口,在弹出的窗口里选择要连接本机的 OPC Server,对于 SINAUT MICRO SC 来说,我们必须选择"M2MOPC.OPC.1"这个 OPC 服务器,如图 28 所示:

| 📌 OPC Item Manager                                                                                                    |               |
|----------------------------------------------------------------------------------------------------|---------------|
| <u>File View Options Help</u>                                                                                                    |               |
| Microsoft Terminal Services<br>Microsoft Windows Network<br>Web Client Network<br>WORKGROUP<br>WORKGROUP<br>CCOPC.XMLWrapper<br>CCOPC.XMLWrapper<br>ProfiDrive.ProfilServer<br>OPC.SimaticHMI.HmiRTm<br>M2MOPC.OPC.1 | Computer      |
| UPC.SimaticNET.DP.1                                                                                                    | Browse Server |
| 0PC.SimaticNET.PD                                                                                                    | <u>E</u> xit  |
| Select the desired OPS server from the list.                                                                                                    |               |

图 28 SINAUT MICRO SC OPC 服务器

选择完后,点击"Browse Server"浏览该服务器。在出现的图 29 中点击"Next"按钮

| Excellence in<br>Automation & Drives:<br>Siemens |                                                      | SIEMENS |
|--------------------------------------------------|------------------------------------------------------|---------|
|                                                  | Filter Criteria 🛛 🔀                                  |         |
|                                                  | Filter:<br>Type: All Types Access Authorization      |         |
|                                                  | Read access     Write access     <- Back     Next -> |         |

图 29 过滤条件

点击"Next"按钮后,出现 OPC Item 的配置窗口,如图 30 所示:

| M2MOPC.OPC.1 - (SIEMENS)             |                                                                      |           | X          |
|--------------------------------------|----------------------------------------------------------------------|-----------|------------|
| M2MOPC.OPC.1<br>MSC:<br>DB1,<br>DB1, | Items B* B* CHAR* CHAR* CHAR* D* D* D* D* D* D* D* D* D* D* D* D* D* | Data Type |            |
| - Back                               | ypes Ad                                                              | d Items   | Properties |

图 30 OPC Item 的配置窗口

在该窗口里,配置我们需要读取的变量如图 31:

| General Limits/Reporting | 1                                     |
|--------------------------|---------------------------------------|
| Properties of Tags       |                                       |
| Name:                    | VD3000                                |
| —<br>Data <u>T</u> ype : | Floating-point number 32-bit IEEE 754 |
| Length:                  | 4                                     |
| <u>A</u> ddress:         | "MSC:[Station1]DB1,REAL3000", ""      |
| Adapt <u>f</u> ormat :   | FloatToFloat                          |
| C Project-wide upd       | ate C Computer-local update           |
|                          |                                       |
| Process Value Bange      | - Tag Value Bange                     |
| Value1                   | Valuet In                             |
| Value?                   | Value2 0                              |
|                          |                                       |
|                          |                                       |
|                          |                                       |
|                          |                                       |

图 31 配置 TAG

读取变量 VD3000 的浮点数的配置,对于其他类型变量的读取可参考 SINAUT MICRO SC 系统手册,在这里我们不在做更多的介绍,配置后,就会生产一个 TAG,接下来,就可 以在 Wincc 的画面编辑器里就引用此 TAG 来显示 VD3000 的过程变量(注意:这里我们显示 VD3000 的变量是由于在远程站的程序里 WDC\_SEND 的发送缓冲区的地址是 3000。)

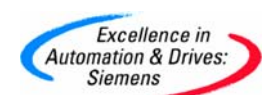

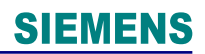

附录一推荐网址

#### NET

西门子(中国)有限公司

自动化与驱动集团 客户服务与支持中心

网站首页: <u>http://www.ad.siemens.com.cn/Service/</u>

专家推荐精品文档: <u>http://www.ad.siemens.com.cn/Service/recommend.asp</u>

Net常问问题: http://support.automation.siemens.com/CN/view/zh/10805868/133000

Net更新信息: http://support.automation.siemens.com/CN/view/zh/10805868/133400

"找答案" Net版区:

http://www.ad.siemens.com.cn/service/answer/category.asp?cid=1031